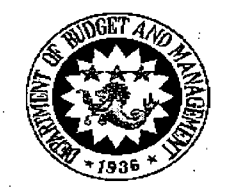

EASE Central Records Division

Republic of the Philippines DEPARTMENT OF BUDGET AND MANAGEMENT Malacañang, Manila

CIRCULAR LETTER

No. 2013 - 13November 25,2013

то

All Heads of Departments, Agencies, State Universities and Colleges, Government-Owned and/or Controlled Corporations receiving Budgetary Support from the National Government; Heads of Budget and Accounting Units and All Others Concerned

### SUBJECT : Use of Online Reporting System for the Submission of Budget Execution Plans and Targets for 2014 and Subsequent Years

- 1.0 Following the approval of the National Budget Circular No. 550 which prescribes the changes in the Budget Execution Documents (BEDs), an Online Reporting System will be rolled out for the use of implementing agencies in the preparation and submission of BEDs for 2014 and subsequent years.
- 2.0 The Online Reporting System aims to facilitate the timely submission of the BEDs which are compliant with the Unified Accounts Code Structure (UACS).
  - 2.1 Agencies will need to key in only the amounts since most of the NEP 2014 data and UACS codes are already in the system.
  - 2.2 Agencies shall print the BEDs No. 1, 2 and 3 using the Online Reporting System and submit the same printed and signed copy to the DBM offices concerned on or before 30 November 2013 as provided in NBC No. 550.
- 3.0 The Online Reporting System will be available starting 18 November 2013. Agencies are requested to reconfirm with the DBM Budget and Management Bureau (BMB) and Regional Office (RO) concerned, the username and password used in the Online Submission of Budget Proposals (OSBP). Agencies may request for additional users or new users, if needed, through the BMB/RO concerned.
- 4.0 The Online Reporting System is accessible in <u>http://urs.dbm.gov.ph</u>.
- 5.0 To assist users of the system, a Quick Guide to the Online Reporting System is attached to this Circular Letter and may also be downloaded from the system
- 6.0 For agencies with limited internet access, agencies may use the Encoding Facility located at the DBM ICTSS Training Room (3<sup>rd</sup> floor Boncodin Hall) starting 18 November 2013. Agencies availing of this service are requested to bring their laptops and make reservations through the Help Desk.
- 7.0 For assistance and use of Encoding Facility at DBM, please call or email the System Help Desk: a. Telephone No: 490-1000 local 2300 or 2609 (8AM-5PM) Monday to Friday
  - b. Email Address: online-reporting@dbm.gov.ph.
- 8.0 The status of agency BEDs submissions will be posted and regularly updated at the DBM website: www.dbm.gov.ph.
- 9.0 This Circular shall take effect immediately.

FLORENCIO B. ABAD

Secretary

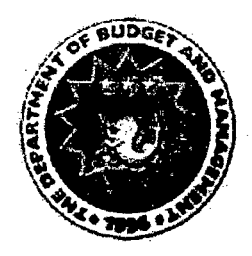

# DEPARTMENT OF BUDGET AND MANAGEMENT

UNIFIED REPORTING SYSTEM

Quick User Guide

# Table of Contents

| 1. | Introduction                    | 3  |
|----|---------------------------------|----|
|    | 1.1 About the System            | 3  |
| 2. | Getting Started                 | 4  |
|    | 2.1Log in                       | 4  |
| 3. | Search and Retrieve Records     | 6  |
| 4. | View, Edit and Retrieve Details | 7  |
| •  | BED 1                           | 7  |
|    | Current Year                    | 7  |
|    | Part A                          | 7  |
|    | Budget Year                     | 9  |
|    | Part A                          | 9  |
|    | Part B                          | 9  |
|    | BED 3                           | 12 |
|    | Part A                          | 14 |
|    | Ficeal Vear's Budget            | 15 |
|    | Drier Veer Obligation           | 15 |
|    |                                 |    |
|    |                                 |    |
|    | Others                          | 17 |
|    | Part B                          | 17 |
| 5  | Printing and Saving of Report   | 19 |

# 1. Introduction

# 1.1 About the System

Unified Reporting System provides data entry facility for Budget Execution Documents.

Budget Execution Documents (BED) are as follows:

- BED 1 Financial Plan
   BED 2 Physical Plan
- 3. BED 3 Monthly Disbursement Program

2. Getting Started 2.1 Log in

To log in:

- a. Launch any internet browser (best viewed in Mozilla Firefox Sector or google chrome ) by double-clicking on the shortcut icon on your desktop.
- b. Type: <u>http://urs.dbm.gov.ph</u> in the Address bar and hit **Enter**. The Unified Reporting System login page will be displayed.

OR

Double-click the Unified Reporting System application shortcut in the desktop if available.

| Republic of the Philippines<br>Department of Budge<br>ແກນແດງ ທະ ນາລລາ                                                                                                    | ະດຸດັດຊາ~ມ<br>t aud Waua3ement              |
|----------------------------------------------------------------------------------------------------|---------------------------------------------|
| Home ) Unified Reporting System )                                                                                                    |                                             |
| Login Form                                                                                                    |                                             |
| User Name: *                                                                                                    | Unified Reporting System Helpdesk :         |
| Password: *                                                                                                    | Telehpne Nos. : 631-2608 / 631-2609         |
| les unannen annen erannen er en erannen er en erannen er er er er er er er er er er er er er                                                                                     | Email Address : online-reporting@dbm.gov ph |
| Login Clear                                                                                                    |                                             |
| You are attempting to access a private<br>Unauthorized access, or access in excess of your<br>may result in civil and criminal penalties. Your ac<br>being logged and monitored. | system.<br>authority,<br>Nvibes are         |
|                                                                                                    |                                             |
|                                                                                                    | (1971) (1971)                               |

#### **Unified Reporting System Log in Page**

c. Enter a valid User ID and Password.

Note: Password is encrypted.

d. Click Login

Five Types of Users;

1.) Maker – who prepares the reports and access the changes of quarterly and monthly amounts

. The Unified Reporting System landing page will be displayed.

- 2.) Reviewer who checks the reports prepared by the maker and access the viewing of quarterly and monthly amounts
- 3.) Approver who approves the reports and access the viewing of quarterly and monthly amounts
- 4.) Admin Agency User Management, BMB Analysts and has access of the Consolidated Reports

Page 4 of 19

5.) Super Admin – System Management Administrator and creates BMB users

Note : Quick User Guide is available upon log-in the system which is located in **Help** menu.

|                     | Nepublic of the Philippines<br>Department of Budget and Management<br>ສາບແລ ອອ ບາລລແບ່ງ ບໍ່ປີປັດຈັ                                                                                                    |                                                                                                    |                                                                                                    |                                        |                                                         |
|---------------------|----------------------------------------------------------------------------------------------------|----------------------------------------------------------------------------------------------------|----------------------------------------------------------------------------------------------------|----------------------------------------|---------------------------------------------------------|
| (wat                | • •                                                                                                    |                                                                                                    |                                                                                                    |                                        | Logout   maker                                          |
| 100 C               | the state of the state of the |                                                                                                    | analiti na si si si si si si si si si si si si si                                                                      |                                        | - at - Antidenser an                                    |
| Home Cri            | NGO REPUBLIG System                                                                                                    | Logout i maker<br>votem<br>RETREVE CLEAR SELECTION<br>Int of Budget and Management (DBM)<br>Type of BED: BED 1<br>Budget Year: 2014<br>Agency<br>Agency<br>Agency<br>Operating Unit<br>Type of BED: Status<br>Year<br>Agency<br>Central Office<br>BED 1<br>PENDING<br>Status<br>Year<br>Dentral Office<br>Status<br>Status<br>Stat |                                                                                                    |                                        |                                                         |
| Department:         | 06 - Department of Budget and Management (DBM)                                                                                                    | Type of BED:<br>Rudget Year:                                                                                                    | BED 1                                                                                                    | ······································ |                                                         |
| Agency:             | 001 - Office of the Secretary                                                                                                    | Status:                                                                                                    | PENDING                                                                                                    |                                        |                                                         |
| Operating Unit:     | D100000 - Central Office                                                                                                    |                                                                                                    |                                                                                                    |                                        |                                                         |
| n<br>Ny sarana araa | Apency                                                                                                    | perating Unit                                                                                                    | Type of BEDs                                                                                                    | Status                                 | Үеаг                                                    |
| De .                | Purchast and Managemy Office of the Secretary Central Off                                                                                                    | ice                                                                                                    | Logout ; make<br>RETREVE CLEAR SELECTION<br>BED 1<br>2014<br>PENDING<br>Type of BEDs Status Year<br>BED 1 PENDING 2014 | 2014                                   |                                                         |
| Department or       | public and mendionic and a second second                                                                                                    |                                                                                                    |                                                                                                    | -                                      | · .                                                     |
| 1 x                 |                                                                                                    |                                                                                                    |                                                                                                    |                                        | :                                                       |
|                     |                                                                                                    |                                                                                                    |                                                                                                    |                                        |                                                         |
|                     | ana an annsair ainm a su an Aristran ann an Saith Leannaiche an ta Annsaireannaiche Annsaire annsaire Annsaire                                                                                                    |                                                                                                    |                                                                                                    |                                        | ا الا معاملات با معند بستان<br>1 مار با میرد از با با ا |
|                     |                                                                                                    |                                                                                                    | Same Same                                                                                                    | ana<br>National Constants M            |                                                         |
| DRAt - Dec          | artment of Budget and Management                                                                                                    |                                                                                                    |                                                                                                    |                                        |                                                         |

Unified Reporting System Landing Page

 Department, Agency and Operating Unit fields are default upon log-in depending on the coverage of the user.

| Search and R                                                                                                 | etrieve Record                                                                                                  | s (List of BEDs)                                                                                                 |                             |                      |                 |     |
|----------------------------------------------------------------------------------------------------|----------------------------------------------------------------------------------------------------|----------------------------------------------------------------------------------------------------|-----------------------------|----------------------|-----------------|-----|
| Republic of the Philipp<br>Department of<br>STUGO @?                                                         | nes<br>f Budget and Mar<br>vnaarin vn                                                                           | nagement                                                                                                    |                             |                      | -               |     |
| (1-3) <b>- 9</b>                                                                                             | • • • •                                                                                                    |                                                                                                    |                             |                      | Logout   m      | ake |
| ome ) Unlifed Reporting System                                                                               | y an the additional conservation of the second second second second second second second second second second s | historia and an tean an an                                                                                       | alain Generation            | RETRIEVE             | CLEAR SELECTIC  | iN  |
| partment: 06 - Department of Bud<br>ency: 001 - Office of the Secr<br>perating Unit: 0100000 - Central Offic | get and Management (DBM)<br>stary<br>e                                                                          | ✓ Type of BED:<br>✓ Budget Year:<br>✓ Status:                                                                    | BED 1<br>2014<br>PENDING    |                      |                 |     |
| Department                                                                                                   | Agency                                                                                                    | Operating Unit                                                                                                   | Type of BEDs                | Status               | Year            |     |
| epartment of Budget and Manageme (                                                                           | Office of the Secretary                                                                                         | Central Office                                                                                                   | BED 1                       | PENDING              | 2014            | _   |
|                                                                                                    | *                                                                                                    | ······································                                                                           |                             |                      |                 |     |
| ·                                                                                                    |                                                                                                    |                                                                                                    |                             |                      |                 |     |
|                                                                                                    |                                                                                                    |                                                                                                    |                             |                      |                 |     |
|                                                                                                    |                                                                                                    |                                                                                                    |                             |                      |                 |     |
|                                                                                                    |                                                                                                    |                                                                                                    |                             |                      |                 |     |
| a have been an an an an and the second                                                                       | ە 1 مېمەممەر 1 مايامىيە يېلىكىيى مەركار مەركار ،                                                                | and the second second second second second second second second second second second second second second second | There is a straight and the | is hadran in a share | on substitution |     |

a. Click and select values on the search criteria

- b. Click RETRIEVE for lists to be displayed. (based on the criteria selected)
- c. Click the row of specific BED for view, edit or review

To change the current search criteria, click CLEAR SELECTION button.

#### 3. View, Edit or Review Details

3.1 BED 1

• •

#### 3.1.1 Current Year tab

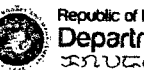

Republic of the Philippines Department of Budget and Management มาบนตุ ดาล หาดอนนัก บา บาย~ร

Unified Reporting System

Logout | maker

| Department:               | .06 - Department of Budget and Manag    | ement (DEM)                                                                                                    |                                       | Type of BED:                             | BED 1                                   | 0.4-1                                 | . · · ·        |
|---------------------------|-----------------------------------------|----------------------------------------------------------------------------------------------------|---------------------------------------|------------------------------------------|-----------------------------------------|---------------------------------------|----------------|
| Agency:                   | 001 - Office of the Secretary -         |                                                                                                    |                                       | Budget Year:                             | 2014                                    | Print                                 | and the second |
| Operating Unit:           | .00000 - Central Office                 |                                                                                                    |                                       | Status:                                  | FOR REVIEW                              |                                       | Fig. Annals    |
| Organization Code (LIACS) | 060010100000                            | talian and a second second                                                                                                    |                                       |                                          | h                                       |                                       |                |
| Current Year              | Budget Year Instructions                | en politik je boli se so se so se so se so se so se so se so se so se so se so se so se so se so se so se so s<br>Se so se so se so se so se so se so se so se so se so se so se so se so se so se so se so se so se so se so se s |                                       | an an an an an an an an an an an an an a |                                         |                                       |                |
| 🖍 Edit 🗔 S                | avé 🖘 Cancel 🔍 SPF                      |                                                                                                    | · · · · · · · · · · · · · · · · · · · | · · · · · · · ·                          | ••••••••••••••••••••••••••••••••••••••• | · · · · · · · · · · · · · · · · · · · |                |
| Particulars               |                                         | UACS CODE                                                                                                    | Actual Jan. 1                         | Estimate                                 | Total                                   |                                       | •              |
| 1 🕞 Gener                 | ral Administration and Support          | A.01                                                                                                    | Sept 30                               | Oct.1-Dec. 3                             | 0                                       |                                       |                |
| 2 🗟 Gener                 | ral Administration and Support Services | A.01.a                                                                                                    |                                       |                                          |                                         |                                       |                |
| 3 🗟 Centr                 | al Office                               | A.01. a.01                                                                                                    |                                       |                                          |                                         | *                                     | · .            |
| 4 💮 Gener                 | ral Management and Supervision          | A.01.a.01.a                                                                                                    |                                       |                                          |                                         |                                       |                |
| 5 🖹 PS                    |                                         | A.01. a.01. a                                                                                                    | 100                                   | 100                                      | 200                                     |                                       | •              |
| 6 🕞 MOOE                  |                                         | A.01.a.01.a                                                                                                    | 0                                     | 0                                        | 0                                       |                                       |                |
| 7 🙆 FinExp                | ·                                       | A.01.a.01.a                                                                                                    | 0                                     | 0                                        | 0                                       |                                       | 1              |
| 8 🖹 CO                    |                                         | A.81.a.81.a                                                                                                    | 0                                     | 0                                        | 0.                                      |                                       | • •            |
|                           | 1.000                                   |                                                                                                    |                                       |                                          |                                         |                                       |                |

**Transaction Page** 

| •                 | 3.1.1.1 Part A tab                           |                                                                                                    |                          |                          |                        |                                                                                                    |                                       |
|-------------------|----------------------------------------------|----------------------------------------------------------------------------------------------------|--------------------------|--------------------------|------------------------|----------------------------------------------------------------------------------------------------|---------------------------------------|
|                   | a. Click the row for                         | or edit and t                                                                                                    | hen clic                 | <b>ж</b> 🖉 Ес            | lit<br>buttor          | <br>1                                                                                                    |                                       |
| Ø                 | Republic of the Philippines                  | t and Manag                                                                                                    | ement                    |                          |                        |                                                                                                    |                                       |
|                   | * XUULO OF VIOO                              | ርሆን እራ <u>እ</u>                                                                                                    | <i>দম~</i> ৵             |                          |                        |                                                                                                    | Logout   maker                        |
| Home -            | Unified Reporting System                     | anter de la contra de la contra de la contra de la contra de la contra de la contra de la contra de la contra<br>La contra de la contra de la contra de la contra de la contra de la contra de la contra de la contra de la contra | Ster and State           | ter the land and a site  | a datani dan birkara a | and the second second second second second second second second second second second second second second second | o internation on which                |
| Department:       | 06 - Department of Budget and i              | Management (DBM)                                                                                                    |                          | Type of BED:             | BED 1                  | Print                                                                                                    | in in the second                      |
| Agency: 、         | 001 - Office of the Secretary                | · · · · · · · · · · · · · · · · · · ·                                                                                                    |                          | Budget Year:             | 2014                   | م محوق م الله                                                                                                    | the second second                     |
| Operating Uni     | it: 00000 - Central Office                   |                                                                                                    |                          | Status:                  | FOR REVIEW             |                                                                                                    | - "I RANKA                            |
| Organization Code | e (UACS) (060010100080                       |                                                                                                    |                          |                          |                        |                                                                                                    |                                       |
| Current Yea       | Budget Year Instructions                     |                                                                                                    |                          |                          |                        |                                                                                                    |                                       |
| Part A            | Part B                                       |                                                                                                    |                          |                          |                        | ,                                                                                                    |                                       |
| C Edit            | Save 🖓 Cancel 🔌 SPF                          |                                                                                                    | • • • • •                |                          |                        | • • ••• ••                                                                                                    | · · · · · · · · · · · · · · · · · · · |
| Partie<br>1       | culars<br>General Administration and Support | . UACS CODE                                                                                                    | Actual Jan.1<br>Sept. 30 | Estimate<br>Oct.1-Dec. 3 | Total<br>0             | · · ·                                                                                                    | <u>4</u>                              |
| 2 🖹               | General Administration and Support Sen       | vices A.01.a                                                                                                    |                          |                          |                        |                                                                                                    |                                       |
| 3 🖹               | Central Office                               | A.01.a.01                                                                                                    |                          |                          |                        |                                                                                                    |                                       |
| 4                 | General Management and Supervision           | <u>A.01.3.01.3</u>                                                                                                    |                          |                          | · · · · ·              |                                                                                                    |                                       |
|                   | 400F                                         | A.01.a.01.a                                                                                                    | - U.UU                   | 0.00                     | 0.00                   |                                                                                                    |                                       |
| 7 🖻               | FinExp                                       | A.01.a.01.a                                                                                                    | 0                        | 0                        | 0                      |                                                                                                    | · · · ·                               |
| 8 😰               | 3co                                          | A.01.a.01.a                                                                                                    | 0                        | 0                        | 0                      | •                                                                                                    | ::                                    |

Input the amount of Actual Obligation and Estimated Obligations (Total is system generated) and then click

Page 8 of 19

Republic of the Philippines

| 1        |                                 | epartment or Budget a                                                                                                    |                                       | gemen<br>ອອກອາ                |                 |                             |                                  |                         |                |
|----------|---------------------------------|----------------------------------------------------------------------------------------------------|---------------------------------------|-------------------------------|-----------------|-----------------------------|----------------------------------|-------------------------|----------------|
|          |                                 |                                                                                                    |                                       | ,                             |                 |                             |                                  | Logou                   | it   makei     |
| Hom      | e ) - Ünitie                    | d Reporting System                                                                                                    |                                       | Ar Kisseemen into             | Salar and Stars | illin a share the second    | an in with the other unterschool | in sind to income to an | an in the ways |
| )epart   | ment:                           | 06 - Department of Budget and Mana                                                                                              | gement (DBlvi)                        |                               | Type of BED:    | BED 1                       | eriot                            | 375                     | 1.5            |
| lgency   | :                               | 001 - Office of the Secretary                                                                                                   |                                       |                               | Budget Year:    | 2014                        | 5                                |                         | ι. ».          |
| Operat   | ing Unit:                       | 00000 - Central Office                                                                                                    |                                       | - hay - and an an provide a - | Status:         | FOR REVIEW                  |                                  | × • .                   |                |
| rçanıza  | tion Code (UACS                 | 9 /260910100000                                                                                                    | · · · · · · · · · · · · · · · · · · · |                               |                 | kooneen annoon annan ann a' |                                  |                         |                |
| Par<br>2 | t A Part<br>Edit<br>Particulars | B<br>Save Cancel -: SPF                                                                                                    | UACS CODE                             | Actual Jan                    | .1 Estimate     | Total                       |                                  |                         |                |
| . 1      | Gene                            | eral Administration and Support                                                                                                 | A 01                                  | Sept. 30                      | Oct.1-Dec.      | 30                          |                                  |                         |                |
| . 2      | E Gene                          | eral Administration and Support                                                                                                 | 4.01.×                                |                               |                 |                             |                                  |                         | 2              |
| 3        | Cent                            | ral Office                                                                                                    | A.01. a.01                            |                               | •               |                             |                                  |                         | -1.            |
| 4        | 🖹 Gene                          | eral Management and Supervision                                                                                                 | A.01. a.01. a                         |                               |                 |                             |                                  |                         | · ·            |
| 5,       |                                 |                                                                                                    | A.01.a.01.a                           | 100.00                        | 20.00           | 120.00                      |                                  |                         | 2              |
| . 6      | M00                             | <u>е стало стало стало стало стало стало стало стало стало стало стало стало стало стало стало стало стало стало с</u><br>Експе | A.01.3.01.3                           | <u> </u>                      | 0               | . 0                         |                                  |                         |                |
| 7        | 📄 FinEx                         | φ ·                                                                                                    | A.01. a.01. a                         | 0                             | 0               | 0                           |                                  |                         | · .            |
| 8        | ELCO                            |                                                                                                    | A.01. a.01. a                         | ß                             | n               | Ð                           |                                  |                         | •              |

c. Add SPF details (if applicable)

c.1 Click button c.2 Pop-up window for List of SPFs and corresponding PAPs will appear c.3 Select the desired SPF and corresponding PAPs by clicking the box c.4 Click button

button

c.5 Click the row for edit and then click <sup>CEdit</sup> button

c.6 Input the desired amount and then click

# 3.1.2 Budget Year tab

3.1.2.1 Part A tab

a. Click the row for edit

| - <b>W</b>                                                    | πυτφ φη νποοτνή ν                                                                                                    | Ç 000-                                                                    | ,                             |                                         |                        |                                       |                              |                             |                      |
|---------------------------------------------------------------|----------------------------------------------------------------------------------------------------|---------------------------------------------------------------------------|-------------------------------|-----------------------------------------|------------------------|---------------------------------------|------------------------------|-----------------------------|----------------------|
|                                                               | · .                                                                                                    |                                                                           |                               |                                         |                        |                                       |                              |                             | Logout   ma          |
| Home - ) - Uniñe                                              | d Reporting System                                                                                                    | saan taraat                                                               |                               | ana ana ana ana ana ana ana ana ana ana |                        |                                       | inin Lechie                  | ine and a                   | as interpolitation a |
| partment:                                                     | 05 - Department of Budget and Management                                                                                                    | (DBM)                                                                     | Type of                       | BED: EE                                 | D1                     | ]                                     | Pr                           | int ./                      | مرين جو              |
| gency:                                                        | 001 - Office of the Secretary                                                                                                    |                                                                           | Budget Y                      | ear: 20                                 | 4                      | ]                                     |                              | -                           | 5. S. 4              |
| perating Unit:                                                | 80000 - Central Office                                                                                                    |                                                                           | Status:                       | ۶O                                      | R REVIEW               |                                       |                              |                             | 20 20 7              |
| ganization Code (UACS                                         | ° 0600 10100000                                                                                                    |                                                                           |                               |                                         |                        |                                       |                              |                             |                      |
| Current Year                                                  | Budget Year Instructions                                                                                                    | · · · · · · · · · · · · · · · · · · ·                                     |                               |                                         |                        | · · · · · · · · · · · · · · · · · · · |                              | · · · · · · · · ·           | ·· · .               |
|                                                               |                                                                                                    |                                                                           |                               |                                         |                        |                                       |                              |                             |                      |
| Part A Part                                                   | в .                                                                                                    |                                                                           |                               |                                         |                        |                                       |                              |                             |                      |
| Part A Part                                                   | <b>8</b>                                                                                                    | ·                                                                         | <br>                          |                                         |                        |                                       |                              |                             |                      |
| Part A Part                                                   | 8                                                                                                    | *                                                                         |                               |                                         |                        |                                       |                              | <br>                        | <br>                 |
| Part A Part                                                   | 8<br>_ Particulars                                                                                                    | UACS CODE                                                                 | Total                         |                                         | Compret                | nensive Rel                           | ease                         |                             |                      |
| Part A Part                                                   | 8<br>_ Particulars                                                                                                    | UACS CODE                                                                 | Total                         | Q1                                      | Compret<br>Q2          | nensive Rel<br>Q3                     | ease<br>Q4                   | .Sub Totat                  | Q1                   |
| Part A Part<br>्र SPF                                         | 8<br>_ Particulars                                                                                                    | UACS CODE                                                                 | Total                         | Q1                                      | Compret<br>Q2          | nensive Rel<br>Q3                     | ease<br>Q4                   | Sub Total                   | Qt                   |
| Part A Part<br>4 SPF<br>• Part A<br>• Budge                   | 8<br>_ Particulars<br>t Year / Appropriations                                                                                                    | UACS CODE                                                                 | Total                         | Q1                                      | Compret<br>Q2          | nensive Rel<br>Q3                     | ease<br>Q4                   | Sub Total                   | Q1                   |
| Part A Part<br>4 SPF<br>• SPF<br>• Part A<br>• Budge<br>• Ger | 8<br><b>Particulars</b><br>t Year / Appropriations<br>neral Administration and Support                                                                                                    | UACS CODE<br>100003000                                                    | Total<br>G                    | Q1                                      | Compret<br>Q2          | nensive Rel<br>Q3                     | ease<br>Q4                   | Sub Total                   | Q1                   |
| Part A Part<br>SPF<br>Budge<br>Ger<br>Ger                     | 8<br><b>Particulars</b><br>t Year / Appropriations<br>neral Administration and Support<br>General Administration and Support Services                                                                                  | UACS CODE<br>109003060<br>180910800                                       | Total<br>O<br>O               | Q1                                      | Compret<br>Q2          | nensive Rel<br>Q3                     | ease<br>Q4                   | Sub Totat                   | Q1                   |
| Part A Part<br>SPF                                            | 8<br><b>Particulars</b><br>t Year / Appropriations<br>neral Administration and Support<br>General Administration and Support Services<br>General Management and Supprision                                             | UACS CODE<br>109003000<br>100010000<br>100010000                          | Totəl<br>0<br>288076          | Q1                                      | Compret<br>Q2          | nensive Røl<br>Q3                     | ease<br>Q4                   | Sub Total                   | Q1                   |
| Part A Part                                                   | 8<br>Particulars<br>t Year / Appropriations<br>neral Administration and Support<br>Seneral Administration and Support Services<br>General Management and Supervision<br>E P5                                           | UACS CODE<br>109003000<br>100010000<br>109010001<br>100010001             | Total<br>0<br>288076<br>75697 | Q1                                      | Compret<br>Q2          | nensive Rel<br>Q3<br>18920            | ease<br>Q4<br>18417          | Sub Total                   | Q1                   |
| Part A Part                                                   | 8<br>Particulars<br>t Year / Appropriations<br>neral Administration and Support<br>Seneral Administration and Support Services<br>General Management and Supervision<br>D General Management and Supervision<br>S MOOE | UACS CODE<br>109003000<br>100010000<br>109010001<br>100010001<br>10001000 | Total<br>0<br>288076<br>75697 | Q1<br>18920<br>18920                    | Compret<br>Q2<br>18920 | tensive Rel<br>Q3<br>18920<br>18920   | ease<br>Q4<br>18417<br>18417 | Sub Total<br>75177<br>75177 | Q1                   |

b. Pop-up window for Sub Object details will appear

| Modal Windo | ₩                                           |       | <br>    |        |         | an 1987 - 11 p |          | ·<br> |    |         |         | <u>د بلي</u> |             |
|-------------|---------------------------------------------|-------|---------|--------|---------|----------------|----------|-------|----|---------|---------|--------------|-------------|
| 🖉 Edit      | Save A Cancel                               | •     |         |        |         |                |          |       |    |         |         |              |             |
|             | OBJECT CODES                                | Total |         | Compre | ehensiv | e Relea        | se       |       | Fo | r Later | Release | e            |             |
| · · · ·     |                                             | •     | Q1      | 02     | Q3      | Q4             | Sub-Tot: | Q1    | Q2 | Q3      | Q4      | Sub-Total    | 4           |
| 5010181001  | Basic Salary - Civilian                     | 46074 | 11518   | 11518  | 11518   | 11000          | 45554    | 0     | 0  | Ó       | 520     | 520          | <u>^</u>    |
| 5010102000  | Salaries and Wages - Casual/Contractual     | 16142 | 4035    | 4035   | 4035    | 4037           | 16142    | 0     | 0  | 0       | 0       | 0            | с<br>•<br>` |
| 5010201001  | PERA - Civilian                             | 2928  | 732     | 732    | 732     | 732            | 2928     | 0     | 0  | 0       | 0       | Û            |             |
| 5010202000  | Representation Allowance (RA)               | 2232  | 558     | 558    | 558     | 558            | 2232     | 0     | Û  | 0       | 0       | 0            |             |
| 5010203001  | Transportation Allowance (TA)               | 2232  | 558     | 558    | 558     | 558            | 2232     | 0     | 0  | 0       | 0       | 0            | . l         |
| 5010204001  | Clothing/Uniform Allowance - Civilian       | 610   | 152     | 152    | 152     | 154            | 610      | 0     | 0  | û       | 0       | 0            |             |
| 5010208001  | Productivity Incentive Allowance - Civilian | 244   | 61      | 61     | 61      | 61             | 244      | Ū     | Ó  | 0       | ` O     | 0            |             |
| 5010214001  | Bonus - Civilian                            | 3840  | 960     | 960    | 960     | 960            | 3840     | 0     | 0  | 0       | G       | 0            |             |
|             |                                             |       | - 150 - |        |         | , ara          | 440      |       |    | ი.      |         |              | <b>V</b>    |

c. Click <sup>Edit</sup> button

d. Click the row for edit and then input the desired amount per quarter. Other rows can be edited after the first row before saving the transaction.

Page 10 of 19

| -       |                                                 | Total  |       | Compre | hensiv | e Rèlez | 5P      |    | Fo       | rlater       | Releas | e          |   |
|---------|-------------------------------------------------|--------|-------|--------|--------|---------|---------|----|----------|--------------|--------|------------|---|
|         |                                                 |        | Q1    | Q2     | Q3     | Q4      | Sub-Tot | Q1 | Ü Q2     | Q3           | Q4     | Sub-Total  |   |
| 5010101 | 001 Basic Salary - Civilian                     | 46074  | 11518 | 11518  | 11512  | 11520   | 46074   | 0  | 0        | <del>.</del> | 0      | 0          | ~ |
| 5010102 | 00 Salaries and Wages - Casual/Contractual      | 16 142 | 4025  | 4035   | 4035   | 4037    | 16142   | 0  | 0        | 0            | 0      | <b>^</b> 0 |   |
| 5010201 | 101 PERA - Civilian                             | 2928   | 732   | 732    | 732    | 732     | 2928    | 0  | 0        | 0            | Û      | X          |   |
| 5010202 | 000 Representation Allowance (RA)               | 223    | 558   | 558    | 558    | 558     | 2232    | 0  | 0        | 0            | Û      | ٥Ì         |   |
| 5010203 | 001 Transportation Allowance (TA)               | 223    | 558   | 558    | 558    | 558     | 2232    | 0  | 0        | 0            | 0      | 0)         |   |
| 5010204 | 201 Clothing/Uniform Allowance - Civilian       | 610    | 152   | 152    | 152    | 154     | 610     | 0  | 0        | 0            | 0      | 6          |   |
| 5010208 | 201 Productivity Incentive Allowance - Civilian | 244    | 67    | 61     | 61     | 61      | 244     | 0  | 0        | 0            | 0      | 0          |   |
| 5010214 | 201 Bonus - Civilian                            | 3840   | 960   | 960    | -960-  | 960     | 3840    | 0  | <u> </u> |              | 0      | 0          |   |

# e. Click

button

#### Notes:

- As a default amount, system will distribute the total appropriation to four quarters under Comprehensive Release columns Quarterly Amount = Total Appropriation/4
- Q1, Q2 and Q3 are whole amount and the decimals (if any) will be added to last quarter.
- Allowed to Save : Sum of all the Quarters with amount (Comprehensive Release and/or For Later Release) =< Total Appropriation</li>
- If there are Sub Objects with Sum of all the Quarters less than the Total Appropriation, the Document won't be submitted until these differences have reconciled.
- Font of the amounts, Sub Object Code and Sub Object Description will be changed to red if Sum of all the Quarters is less than the Total Appropriation.

|            | OBJECT CODES                                | Total |       | Com   | orehensi | we Releas | e             |     | ļ  | For La | ter Rel | ease      |
|------------|---------------------------------------------|-------|-------|-------|----------|-----------|---------------|-----|----|--------|---------|-----------|
|            |                                             | :     | · Q1  | 02    | 03       | 04        | <u>Sub-To</u> | Q1. | Q2 | Q3     | Q4      | Sub-Total |
| seteroruor | Basic Salary - Civitian                     | 46074 | 11518 | 11518 | 11518    | 11518     | 46072         | 0   | 0  | Ð      | Û       | U         |
| 5010102000 | Salaries and Wages - Casual/Contractual     | 16142 | 4035  | 4035  | 4035     | 4036      | 16141         | 0   | 0  | 0      | 0       | 0         |
| 5010201001 | PERA - Civitian                             | 2925  | 732   | 732   | 732      | 732       | 2928          | 0   | Q  | 0      | 0       | 0         |
| 5010202000 | Representation Allowance (RA)               | 2232  | 558   | 558   | 558      | 558       | 2232          | Ũ   | 0  | 0      | 0       | 0         |
| 5010203001 | Transportation Allowance (TA)               | 2232  | 558   | 558   | 558      | 558       | 22 <b>32</b>  | Ó   | 0  | Q      | 0       | 0         |
| 5010204001 | Clothing/Uniform Allowance - Civilian       | 610   | 152   | 152   | 152      | 154       | 610           | 0   | Û  | 0      | 0       | 0         |
| 5010208001 | Productivity Incentive Allowance - Civilian | 244   | .61   | 61    | 61       | 61        | 244           | 0   | 0  | 0      | 0       | 0         |
| 5010214001 | Bonus · Civilian                            | 3840  | 960   | 960   | 960      | 960       | 3840          | 0   | 0  | 0      | 0       | 0         |

 Not Allowed to Save : Sum of all the Quarters with amount (Comprehensive Release and/or For Later Release) > Total Appropriation

Page 11 of 19

Row will be highlighted if Sum of all the Quarters is greater than the Total Appropriation and the system will prompt an error message upon saving the transaction.

| C Edit       | 📑 Save 🖓 Cancel                             |       |       |        |         |          |         |    |    |         |        |           |   |
|--------------|---------------------------------------------|-------|-------|--------|---------|----------|---------|----|----|---------|--------|-----------|---|
|              | OBJECT CODES                                | Total |       | Compre | ehensiv | re Relea | se      |    | Fo | r Later | Reteas | e ·       |   |
| 1            |                                             |       | Q1    | Q2     | Q3      | Q4       | Sub-Tot | Q1 | Q2 | Q3      | Q4     | Sub-Total |   |
| 5010101001   | Basic Salary - Civilian                     | 46074 | 11518 | 11518  | 11518   | 11525    | 46079   | 0  | 0  | 0       | 0      | 0         | ~ |
| 50 10 102000 | Salaries and Wages - Casual/Contractual     | 16142 | 4035  | 4035   | 4035    | 4037     | 16142   | 0  | 0  | 0       | 0      | 0         |   |
| 5010201001   | PERA - Civilian                             | 2928  | ,732  | 732    | 732     | 732      | 2928    | 0  | 0  | 0       | 0      | 0         | • |
| 5010202000   | Representation Allowance (RA)               | 2232  | 558   | 558    | 558     | 558      | 2232    | 0  | 0  | 0       | Ũ      | 0         |   |
| 5010203001   | Transportation Allowance (TA)               | 2232  | 558   | 558    | 558     | 558      | 2232    | 0  | 0  | 0       | 0      | 0         |   |
| 5010204001   | Clothing/Uniform Allowance - Civilian       | 610   | 152   | 152    | 152     | 154      | 618     | Ū  | Û  | Û       | 0      | 0         |   |
| 5010208001   | Productivity Incentive Allowance - Civilian | 244   | 61    | 61     | 61      | 61       | 244     | Û  | 0  | 0       | 0      | 0         |   |
| 5010214001   | Bonus - Civilian                            | 3840  | 960   | 960    | 960     | 960      | 3840    | Û  | 0  | 0       | 0      | Û         |   |

Ð Error There are values greater than TOTAL value. Ok ÷

#### 3.1.2.2 Part B

Republic of the Philippines

| 2    | 1915 - | Ś. |   |
|------|--------|----|---|
| ÷    | Ċ,     |    | Ĺ |
| - 13 |        | -  | 2 |

| D D                         | epartment of Budget and Manager                                                                                          | nent             |                                              |                                          |              |           |                      | :                 |                      |             |
|-----------------------------|----------------------------------------------------------------------------------------------------|------------------|----------------------------------------------|------------------------------------------|--------------|-----------|----------------------|-------------------|----------------------|-------------|
| Tat                         |                                                                                                    |                  |                                              |                                          |              |           |                      | L                 | .egout j             | maker       |
| Home                        | d Reporting System -                                                                                                    | 9441 S. 194<br>N |                                              | an an an an an an an an an an an an an a | the set of a | a         |                      | e 1 3 4           | مديني والمستحر ويرتع |             |
| Department:                 | DE - Department of Budget and Management (DBM)                                                                           | Тур              | e of BED:                                    | BED 1                                    |              |           | Print                | P(~               |                      | ،2°         |
| Agency:                     | 001 - Office of the Secretary                                                                                            | Bud              | get Year:                                    | 2014                                     |              |           | Sana wata            |                   | ton an               |             |
| Operating Unit:             | 00000 - Central Office                                                                                                   | Sta              | tus:                                         | FOR REVI                                 | EW           |           |                      |                   | - A                  | 10. 14      |
| Organization Code (UAC      | <sup>10</sup> 1060010100000                                                                                              |                  |                                              |                                          |              | • •       |                      |                   |                      |             |
| Current Year<br>Part A Part | Budget Year Anstructions                                                                                                 |                  |                                              |                                          |              |           | itezek<br>117. l. l. |                   |                      |             |
| BED'T PART B                | and the format                                                                                                    | <br>             |                                              |                                          |              | × 4.1 - 1 | l data               | 4 <sup>1</sup> 14 | ·:                   |             |
| Particular                  | save wy Cancer                                                                                                    | UACS CODE        | Total                                        | 01                                       | Comprehe     | ensive Re | lease                | h Total           | Fo<br>01             | r Late<br>O |
| 1 ⊿ ⊖Maji                   | or Programs/Projects                                                                                                    |                  |                                              | ζ,                                       | A.           | χ.        | Q. 50                |                   | ×,                   |             |
| 2 • 🖼 T                     | RANSPARENCY, ACCOUNTABILITY AND OPEN GOVERNANCE                                                                          |                  | <b>~</b> ~~~~~~~~~~~~~~~~~~~~~~~~~~~~~~~~~~~ |                                          |              | •         | •                    |                   |                      |             |
| 3                           | Fiscal policy research, budget planning and programming, in                                                              | 0000101000       | 22206                                        | 0                                        | 0            |           | U<br>O               | . 0               | U<br>0               |             |
| 4 (2                        | Planning, management and monitoring of the annual budget                                                                 | 202010000        | 36135                                        | 0                                        | U<br>0       | 0         | 0                    | ů                 | 0                    |             |
| 5 (g                        | Example and monitoring of funding requirements                                                                           | 302020000        | 25074                                        | 10                                       | 10           | 10        | 10                   | 0<br>40           |                      |             |
| ь<br>7 б                    | e internal control systems and procedures towards produces<br>Major organization and staffing modification, compensation | 303010001        | 23248                                        | n                                        | n            | n         | ĥ                    | n<br>N            | n                    |             |

#### Budget Year : Part B Page

Page 12 of 19

🖉 Edit button

a. Click the row for edit and then click

b. Input the desired amount per quarter

🚽 Save c. Click button

Notes:

- Amount is editable per quarter; can be equal to or less than the original Quarterly PAP amount (but not higher)
- Allowed to Save : Quarterly amount =< original Quarterly PAP amount
- Not Allowed to Save : Quarterly amount > original Quarterly PAP amount

3.1.3 Instructions Tab (Viewing as a reference)

העדש שא הזיטטטעי גע אַאאייעט אי

| and the second | Republic of the Philippines         |
|----------------|-------------------------------------|
| 43.5           |                                     |
| 14 13          | Department of Rudget and Management |
|                |                                     |

|                                                       |                                                                                                    |                                                                                 |                                                                                                    | Logout ) mai                                                                                                    |
|-------------------------------------------------------|----------------------------------------------------------------------------------------------------|---------------------------------------------------------------------------------|----------------------------------------------------------------------------------------------------|----------------------------------------------------------------------------------------------------|
| Home                                                  | ed Reporting System                                                                                                    | a na tana na mana ang kata                                                      | and the and the annual serve                                                                                      | and the second second second second second second second second second second second second second second secon                                                                |
| Department:                                           | 06 - Department of Budget and Management (DBM)                                                                                                    | Type of BED                                                                     | BED 1                                                                                                    | Print 615                                                                                                    |
| Agency:                                               | 001 - Office of the Secretary                                                                                                    | Budget Year                                                                     | 2014                                                                                                    | anin valuera .                                                                                                    |
| Operating Unit:                                       | 00000 - Central Office                                                                                                    | Status:                                                                         | FOR REVIEW                                                                                                    | For ellow-                                                                                                    |
| Organization Code (UA)                                | <sup>25)</sup> 060010100000                                                                                                    |                                                                                 |                                                                                                    |                                                                                                    |
| Current Year                                          | Budget Year Instructions                                                                                                    |                                                                                 | nan timi anton manangini ingon<br>141                                                                             | λαμό χει το το ποτογραφιατίο ποτοποίο πότους το ποιοδογία το ποτογραφικό ποτοποίο ποτοποίο το το το το το το τ<br>Τ <sup>η το τ</sup> ο το το το το το το το το το το το το το |
|                                                       | FINANCIAL PLAN                                                                                                    | (BED No. 1)<br>10/15                                                            |                                                                                                    |                                                                                                    |
| The Financial P<br>per National Exp<br>PAP/MFO as ref | lan (FP) shall contain the OU/Agency's performance in the curre<br>senditure Program (NEP) inclusive of automatic appropriations fo<br>lected in NEP-Performance Informed Budget (PIB), if feasible                                                                   | nt year, in terms<br>or the budget year<br>••• Otherwise . cur                  | of obligation progra<br>5 For FY 2014 , age<br>rent year 's obligati                                              | m, consistent with its budget level<br>ncies should align their 2013<br>ions shall be submitted separately.                                                                    |
| Column 1                                              | Part A includes all programs, activities and projects (P/A/P) t<br>fund source, including automatic appropriations and special pr<br>the specific P/A/Ps under operations shall be attributed. The<br>deliver to external clients through the implementation of the p | a be implemented<br>urpose funds. Thi<br>MFO are goods/ s<br>programs, activiti | <ol> <li>categorized by cos<br/>s shall also disclose t<br/>ervices that a depar<br/>ies and projects.</li> </ol> | It structure, by allotment class and by<br>the Major Final Outputs (MFO) where<br>tment / agency is mandated to                                                                |
|                                                       | Part B shall highlight Major Programs and Projects enrolled/at<br>committed to the President and whose outputs are being close<br>Programs and Projects must be duly aligned to one or several                                                                        | tributed to the Pr<br>ily monitored by t                                        | ogram Budgeting App<br>he Presidential Mana<br>mending of the gove                                                | proach per NBM No. 118, and those<br>agement Staff(PMS). These Major<br>roment, otherwise known as key                                                                         |

#### 3.1.4 Submit the Document for Review and Approval

#### 3.1.4.1 As a Maker

For Review a. Click button

Results Areas (KRAs) pursuant to EO No. 43, as failows:

Status will be changed to FOR REVIEW and the Document will be available to Reviewer.

Page 13 of 19

# 3.1.4.2 As a Reviewer

- a. Click For Approval button
  - Status will be changed to FOR APPROVAL and the Document will be available to Approver.
  - To send back the report to the maker for modifications or corrections, click Send Back button and the Status will be reverted to **PENDING**

#### 3.1.4.3 As a Approver

Republic of the Philippines

- a. Click Approve button
- Status will be changed to APPROVED and the Document will be submitted to DBM electronically.
- To send back the Document to the maker for modifications or corrections, click
   Send Back
   button and the Status will be reverted to PENDING.

3.2 BED 3

| ome >>>>Uni                            | fiédReporting System                                                                     | naan bada da karan sa sa sa sa sa sa sa sa sa sa sa sa sa | n dan dan seta      | re ann co                               | RETRIEV                           | E CLEAR SELECTIO    |
|----------------------------------------|------------------------------------------------------------------------------------------|-----------------------------------------------------------|---------------------|-----------------------------------------|-----------------------------------|---------------------|
| epartment:<br>gency:<br>perating Unit: | 06 - Department of Budget and<br>001 - Office of the Secretary<br>00000 - Central Office | Management (DBM)                                          |                     | Type of 8ED;<br>Budget Year;<br>Status; | BED 3 ~<br>2014 ~<br>Select One ~ |                     |
| Department of                          | partment<br>Budget and Manageme Office of                                                | Agency<br>the Secretary                                   | Op<br>Central Offic | erating Unit                            | Type of BEDs 5<br>BED 3           | itatus Year<br>2014 |
|                                        |                                                                                          |                                                           |                     |                                         |                                   | . *                 |
|                                        |                                                                                          |                                                           |                     |                                         |                                   |                     |
|                                        |                                                                                          |                                                           |                     |                                         |                                   |                     |

Page 14 of 19

|                       | T uttyt                                         |                                                                                                    |             |                                                                                                    |                     |                                         |                                                |                    |              |                           |              |
|-----------------------|-------------------------------------------------|----------------------------------------------------------------------------------------------------|-------------|----------------------------------------------------------------------------------------------------|---------------------|-----------------------------------------|------------------------------------------------|--------------------|--------------|---------------------------|--------------|
| 3.2.1.                | 1 Fiscal Year's B                               | ludget tab                                                                                                    |             |                                                                                                    |                     |                                         |                                                |                    |              |                           |              |
| a.                    | Click the row for                               | edit and t                                                                                                    | hen cl      | ick 🖉 i                                                                                                    | Edit <b>b</b>       | outton                                  |                                                | -                  |              |                           |              |
|                       |                                                 |                                                                                                    |             |                                                                                                    |                     |                                         |                                                |                    |              |                           |              |
|                       | public of the Philippines<br>epartment of Budge | t and Mana                                                                                                    | aeme        | nt                                                                                                    |                     |                                         |                                                |                    |              |                           |              |
| T.                    | ກັບແຈ ຈະ ບາດລັ                                  | בְּזֹרָ זּרָ ז                                                                                                    | ้ัชช~       | 5                                                                                                    |                     |                                         |                                                |                    |              |                           |              |
|                       |                                                 |                                                                                                    |             |                                                                                                    |                     |                                         |                                                |                    | l            | .ogout   m                | ake          |
| Home ->Unifie         | d Reporting System                              | Carlin and the set                                                                                                    | Same at the | in the state of the second second second second second second second second second second second second second | ar ann an tar an an | - Mariet                                | ينف <sup>ي</sup> راب <sup>ي م</sup> كومة أبينا | urt-aarist Instrum | a the second | 19 2 25 N. 184            | in           |
|                       | game surgeness programme receptions             | ·                                                                                                    |             | · ·                                                                                                    |                     |                                         |                                                | •                  |              |                           |              |
| epartment:            | 05 - Department of Budget and                   | Management (DBM                                                                                                    |             | Type of E                                                                                                    | ED: BED 3           |                                         |                                                | Print              | #00          | 5. cy                     | €.           |
| gency:                | 001 - Office of the Secretary                   | i and a second statement of the second statement of the se |             | Budget Yi                                                                                                    | ear: <u>2014</u>    |                                         |                                                |                    |              | रंड∙ <del>ग</del> रे प्र€ |              |
| perating Unit:        | (00000 - Central Office                         |                                                                                                    |             | Status:                                                                                                    | null                |                                         |                                                |                    |              |                           |              |
| ganization Code (UACS | 0600100000                                      |                                                                                                    |             |                                                                                                    |                     |                                         | •                                              |                    |              |                           |              |
| Part A Details        | Part B-Details Instructions                     | • •                                                                                                    |             |                                                                                                    |                     | -<br>14-14-14                           |                                                |                    |              |                           | : ;          |
| Fiscal Year's Bu      | idget Prior Year Obligation                     | Tax Remittance Adv                                                                                                    | ice(TRA)    | Others                                                                                                    |                     | , ,, ,, ,, ,, ,, ,, ,, ,, ,, ,, ,, ,, , | n i i<br>Na i                                  |                    |              |                           |              |
| Fiscal Year's Bu      | udget                                           |                                                                                                    |             | a ana ang ang ang ang ang ang ang ang an                                                                       |                     |                                         |                                                |                    |              |                           |              |
| - A CDC - A I         |                                                 | Save 🖓 Cancel                                                                                                    | ·· ·        | n sta te                                                                                                    |                     | ·                                       |                                                |                    | مربعة بالم أ | n dan series<br>A         | 4 4<br>  4 4 |
|                       |                                                 |                                                                                                    |             |                                                                                                    |                     |                                         |                                                |                    |              |                           |              |
|                       |                                                 |                                                                                                    |             |                                                                                                    |                     | Jan                                     | Feb                                            | March              | Total        | April                     | :            |
| 1 🎍 🗁 Notice          | of Cash Allocation                              |                                                                                                    |             |                                                                                                    |                     |                                         |                                                |                    |              |                           | •            |
| 2 • 🔄 New             | GAA                                             |                                                                                                    |             |                                                                                                    |                     |                                         |                                                |                    |              |                           |              |
| 3 ⊿ ⊕30               | amprehensive Release                            |                                                                                                    | •           |                                                                                                    |                     |                                         |                                                |                    |              |                           |              |
|                       |                                                 | A                                                                                                    |             |                                                                                                    |                     |                                         |                                                |                    |              |                           |              |
| 4 • E                 | Specific Budget of National Govt.               | Agen                                                                                                    |             | <del> </del>                                                                                                   |                     |                                         |                                                |                    |              |                           | . Č 4        |
| 4 • 6                 | ] Specific Budget of National Govt.<br>(젊 PS    | 301010000                                                                                                    | 1500        | 50                                                                                                    | 1450                | 120                                     | 120                                            | 120                | 360          | 120                       |              |

# b. Input the desired amount per month and then click

| 10.70 | button |  |
|-------|--------|--|
|-------|--------|--|

|                        | epublic of the Philippines<br>Department of Burdoat :                                                                                                    | ood Mana       | 00000          | at          |                  |              |          |                   |             |            |                |
|------------------------|----------------------------------------------------------------------------------------------------|----------------|----------------|-------------|------------------|--------------|----------|-------------------|-------------|------------|----------------|
|                        | ະນັກແພຍແທງ ກາວອີ                                                                                                    | <b>ύς νς ι</b> | Jenne<br>F∀∀∽  | ц<br>Г      |                  |              |          |                   |             |            |                |
|                        |                                                                                                    |                |                |             |                  |              |          |                   | Ł           | ogout I ma | iker           |
| Home Stinn             | en Reporting System                                                                                                    | a train type   | an en the much | annon all a | a de var a radia | Activity man | we water | Sec. Sec.         | in a second |            |                |
|                        |                                                                                                    |                |                |             | · · · · · ·      |              |          |                   |             |            |                |
| Department:            | 05 - Department of Budget and Mar                                                                                                    | agement (DBM   |                | Type of     | BED: BED         | 3            |          | Print             | P0#         | S. ei      |                |
| Agency:                | 001 - Office of the Secretary                                                                                                    |                | · · · · · ·    | Budget      | 'ear: 2014       |              |          | · ··· ·           | · ·         | For Review |                |
| Operating Unit:        | 00000 - Central Office                                                                                                    |                |                | Status:     | nutt             |              |          |                   |             |            | •              |
| organization Code (UAC | <sup>55</sup> 0600100000                                                                                                    | ••••           |                |             |                  |              |          |                   |             |            |                |
| Dart A Details         | i Part B Details                                                                                                    |                |                | ·           |                  | ·            |          |                   |             | · .        |                |
|                        |                                                                                                    |                | · · · ·        |             |                  | la sera e e  |          | · · · · · · · · · |             | ·          | 1.10           |
| Fiscal Year's B        | Sudget Prior Year Obligation Tax                                                                                                    | Remittance Adv | ice(TRA)       | Others      | · · · · ·        |              |          |                   |             |            | 11             |
| Fiscal Year's R        | in an international and a second second second second second second second second second second second second s<br>Second second second second second second second second second second second second second second second second<br>Second second second second second second second second second second second second second second second second |                |                |             |                  |              |          | 2                 | 1           |            | •••            |
|                        |                                                                                                    |                |                |             |                  |              |          | ·                 | · • •       | ·· ·       |                |
| ୍ କ୍ରେସେମ୍ବର୍କ୍ତ       | NCAA Remove / Edit                                                                                                    | Cancel         |                |             |                  |              |          |                   |             |            |                |
|                        |                                                                                                    |                |                |             |                  | lao          | Feb      | March             | Total       | Anri       | 1 <sup>-</sup> |
| 1 + 🖓 Notice           | e of Cash Allocation                                                                                                    |                |                |             |                  |              | 105      | ·                 | iotai       |            | <u>,</u>       |
| 2 - Ne                 | w GAA                                                                                                    |                |                |             |                  |              |          |                   |             | -          |                |
| 3 .                    | Comprehensive Release                                                                                                    |                |                |             |                  |              |          |                   |             |            | •              |
| 4 .                    | Specific Budget of National Govt. Ag                                                                                                    | en             |                |             |                  |              |          |                   |             |            |                |
| 5                      | E) PS                                                                                                    | 301010000      | 1500           | 50          | 1450             | 120          | 120      | 120               | 360         | 120        |                |
| 6                      | MOOE                                                                                                    | 301010000      | 0              | <u> </u>    | 0                | 0            | 0        | 0                 | 0           | 0          |                |
| 7                      | The Francisco                                                                                                    | 204040020      | 0              |             | 0                | ~            |          |                   | ~           |            |                |

Page 15 of 19

Notes:

- As a default amount, system will distribute the net program amount to twelve months.
  - Monthly = Net Program/12
- January to November is whole amount and the decimals (if any) will be added to last month (December).
- Allowed to Save : Sum of all the Months with amount =< Net Program</li>
- Not Allowed to Save : Sum of all the Months with amount >Net Program
- Tax Remittance Advice (TRA) Percentage Personnel Services (PS) : 8% of Salaries and Wages only Maintenance and Other Operating Expenses (MOOE) : 5% of Total MOOE Financial Expenses (Fin. Exp.) : 5% of Total Fin. Exp. Capital Outlay (CO) : 5% of Total CO
  - c. Add Cash Disbursement Ceiling (CDC) (if applicable)

c.1 Click the row where CDC wants to be inserted and then click Add CDC button

c.2 Row for CDC will appear

CDC 0 c.3 Click CDC row and then click *CEdit* button

C.S Click CDC TOW and then click and then click

c.4 Input the desired amount for CDC and then click Law button

Note :

- CDC amount + Notice of Cash Allocation (NCA) amount should not exceed the Total Monthly Disbursement Program
- d. Add Non-Cash Availment Authority (NCAA) (if applicable)

d.1 Click the row where NCAA wants to be inserted and then click  $\mbox{Add}$  NCAA button

0 0 0 0

Page 16 of 19

d.2 Row for NCAA will appear

📄 NCAA

d.3 Click NCAA row and then click <sup>CEdit</sup> button

d.4 Input the desired amount for NCAA and then click save button

#### Note

- NCAA amount + NCA amount should not exceed the Total Monthly Disbursement Program
- If CDC or NCAA row is inserted unintentionally, click **Remove** CDC/NCAA button to remove the inserted row.

# 3.2.1.2 Prior Year Obligation tab

a. Click the row for edit and then click edit button

b. Input the desired amount and then click

Notes:

- Total Program, TRA and Monthly Amount are manually inputted
- Net Program, Sub-Totals and Full Year Total are system generated
- Full Year Total should be equal to or less than the Net Program

# 3.2.1.3 Tax Remittance Advice (TRA) tab

a. Click the row for edit and then click <sup>C Edit</sup> button.

b. Input the desired amount and then click

Notes:

- As a default amount, system will distribute the total TRA to twelve months Monthly = Total TRA/12
- January to November is whole amount and the decimals (if any) will be added to last month (December).
- Allowed to Save : Sum of all the Months with amount =< Total TRA</li>
- Not Allowed to Save : Sum of all the Months with amount >Total TRA

#### 3.2.1.4 Others tab

- a. Click the row for edit and then click <sup>C Edit</sup> button.
- b. Input the desired amount and then click
  - Notes:
  - Total Program, TRA and Monthly Amount are manually inputted
  - Net Program, Sub-Totals and Full Year Total are system generated
  - Full Year Total should be equal to or less than the Net Program

#### 3.2.2 Part B

🖉 Edit

a. Click the row for edit and then click

button

- b. Input the desired amount per month
- c. Click Save button

Page 17 of 19

# 3.2.3 Instructions tab (for Viewing as a reference)

# 3.2.4 Submit the Document for Review and Approval

#### 3.2.4.1 As a Maker

- a. Click For Review button
  - Status will be changed to **FOR REVIEW** and the document will be available to Reviewer.

#### 3.2.4.2 As a Reviewer

- a. Click
- Status will be changed to FOR APPROVAL and the document will be available to Approver.
- To send back the report to the maker for modifications or corrections, click Send Back button and the Status will be reverted to **PENDING**

#### 3.2.4.3 As a Approver

- a. Click
- Status will be changed to APPROVED and the document will be submitted to DBM electronically.
- To send back the document to the maker for modifications or corrections, click Send Back button and the Status will be reverted to **PENDING**.

# 4. Printing and Saving of Reports

- 4.1 Print Preview
  - a. Click

# 4.2 Saving of Report

- a. Click PDF button to save the report in PDF
- b. Click Excel button to save the report in excel